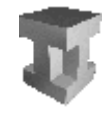

INGENIERÍA TELEMÁTICA

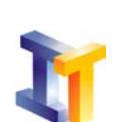

## **Objetivos de la práctica:**

- Conocimiento básico de un Sistema Operativo (Windows) como herramienta para la gestión de ficheros.

- Edición y compilación de programas en C++: uso de línea de comandos y entorno del DevC++
- 1. Identificación de las partes de un ordenador. Uso del teclado y ratón
- 2. El sistema de archivos en Windows: unidades de disco, carpetas/directorios y archivos/ficheros.
- **3.** Uso del administrador de archivos (o explorador) para crear el siguiente árbol de directorios, subdirectorios y ficheros en la unidad A:

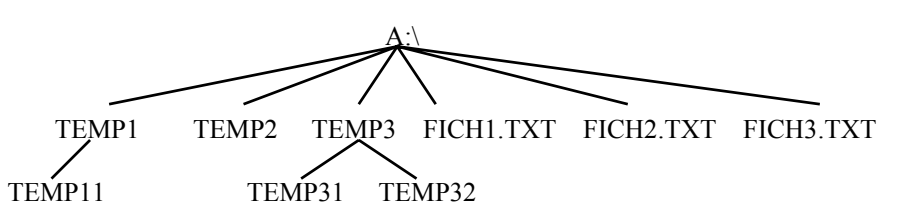

Nota1: los elementos con extensión del gráfico siguiente son ficheros Nota2: usar bloc de notas para crear los ficheros

- 4. Realizar sobre la estructura anterior las siguientes operaciones:
  - Cambiar el nombre de FICH1.TXT por el de PRUEBA1.TXT.
  - Borrar el fichero FICH2.TXT.
  - Copia el contenido del fichero FICH3.TXT a uno llamado COPIA1.TXT.
  - Copia el fichero PRUEBA1.TXT al directorio TEMP11.
  - Cambia de lugar el fichero FICH3.TXT, colocándolo dentro de TEMP31.
  - Borra el directorio TEMP2.
  - Borra el directorio TEMP3.
- 5. Edita con el bloc de notas el siguiente programa en C++ y llámalo "sumar.cpp":

```
/* programa Sumar
                                                 */
/* Autor : Nombre y apellidos
                                                 */
/* Proposito : Sumar dos numeros
#include <iostream.h>
/* Programa principal */
int main()
ł
 int x, y;
 cout << "Vamos a sumar 2 numeros enteros " << endl;</pre>
 cout << "Introduce el primer entero: ";</pre>
 cin >> x;
 cout << "Introduce el segundo entero: ";</pre>
 cin >> y;
 cout << "Suma= " << x + y << endl;
 return 0;
}
```

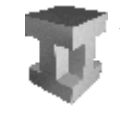

Ingeniería Telemática

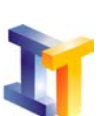

- 6. Vamos a compilar y usar el programa anterior desde un compilador en línea:
  - 1) Abre una ventana MS-DOS y ve al directorio del Dev-C++
  - 2) Ejecuta la orden: g++ -Iinclude\g++ -c -Wall sumar.cpp (obtendrás un programa objeto)
  - 3) Ejecuta la orden: g++ -o sumar.exe sumar.o (Enlaza el programa objeto obtenido en el paso anterior con la biblioteca del C++ para crear un programa ejecutable)
  - 4) Compara el tamaño de los ficheros objeto y ejecutable obtenidos en los pasos anteriores.
  - 5) Borra el fichero ejecutable anterior y ejecuta la orden:

g++ -Iinclude\g++ -Wall -o sumar.exe sumar.ccp (Compila y enlaza en un solo paso)

- 7. Ahora vamos a probar ese mismo programa pero en un compilador que ofrece un entorno gráfico. Para ello ejecuta la aplicación DevC++ y desde allí carga tu programa fuente (sumar.cpp). Una vez tengas el programa fuente cargado realiza las siguientes tareas:
  - Compilar el programa (orden dentro del menú "Execute"). Una vez compilado si no tiene errores elige la opción "Ejecutar"

Dentro del menú "options" elige "compiler options" y obtendrás la siguiente ventana:

| ompiler options                                                 |                                                                                                    | ×  |
|-----------------------------------------------------------------|----------------------------------------------------------------------------------------------------|----|
| Directories C/C++                                               | compiler Code generation / Optimization Linker                                                                                                    |    |
| Add the director                                                | y below to be searched for include files:                                                                                                    |    |
|                                                                 |                                                                                                    |    |
| Add the following                                               | ig commands when calling compiler:                                                                                                    |    |
| -Wall                                                           |                                                                                                    |    |
| You can change th<br>can also add the pa<br>separating them wit | e directory paths of your GCC compiler system (Cygwin user<br>aths to compile with it). You can add multiple directories by<br>h a semi-colon (;) . |    |
| Bin directory:                                                  | C:\Dev-C++\Bin\                                                                                                    |    |
| C include files:                                                | C:\Dev-C++\Include\                                                                                                    |    |
| C++ include files:                                              | C:\Dev-C++\Include\G++;C:\Dev-C++\Include\                                                                                                    |    |
| Libraries directory:                                            | C:\Dev-C++\Lib\                                                                                                    |    |
|                                                                 |                                                                                                    |    |
| <u>✓ 0</u> K                                                    | Cancel ? Help                                                                                                    | lt |

Asegúrate siempre que está seleccionada la opción "Add the following commands when calling compiler" y que has escrito dentro del cuadro de abajo: -Wall

Lo anterior te permite ver todos los *warnings* (o avisos) del compilador cuando compilas un programa.

En el cuadro de diálogo anterior elige la pestaña "Linker" y asegúrate que está seleccionada la opción "generate debugging information".

Si has tenido que hacer alguno de los cambios anteriores vuelve a compilar el programa.

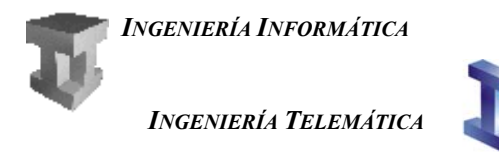

- 8. Busca la orden "debug" entre los iconos del menú y practica cómo se ejecutaría un programa paso a paso. Cómo se pondría un breakpoint (punto donde para la ejecución del programa), etc. Todo esto es útil para saber porqué tu programa no hace lo que tu esperabas de él, o para mejorarlo.
- 9. Desde el DevC++ escribe el siguiente programa y guárdalo en tu diskette como "program2.cpp".

Cuando lo compiles comprobarás que tiene errores. Fíjate en el programa sumar.cpp anterior para corregirlos.

## Anotaciones/resumen:

Compilación (sólo) en linea. No genera un fichero ejecutable sino un fichero .o:

g++ -c -Wall nombre\_programa.cpp

Enlazar (link) el programa con la biblioteca estándar de C++. Genera un archivo ejecutable:

g++ -o ejecutable.exe objeto.o

Compilar y enlazar en una única orden:

```
g++ -Wall -o ejecuatble.exe nombre_programa.cpp
```

Compilación usando un entorno gráfico de desarrollo:

*Ejecutar programa DevC++* 

Web del DevC++ (compilador): http://www.bloodshed.net